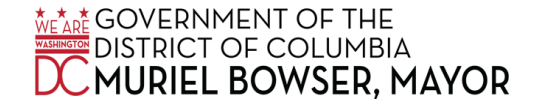

## ATTACHMENT 1: QUICK REFERENCE GUIDE

## Entering "Administrative Closing Pay" in PeopleSoft

When an employee does not work on an Administrative Closing Day, enter the Time Reporting Code (TRC) "Administrative Closing Pay- ACP:" For example:

From Sunday 11/19/2022 to Saturday 12/2/2022

| Sun<br>11/19 | Mon<br>11/20 | Tues<br>11/21 | Wed<br>11/22 | Thurs<br>11/23 | Fri<br>11/24 | Sat<br>11/25 | Sun<br>11/26 | Mon<br>11/27 | Tue<br>11/28 | Wed<br>11/29 | Thurs<br>11/30 | Fri<br>12/1 | Sat<br>12/2 | Total | Time Reporting Code                |
|--------------|--------------|---------------|--------------|----------------|--------------|--------------|--------------|--------------|--------------|--------------|----------------|-------------|-------------|-------|------------------------------------|
|              |              |               |              |                | 8.00         |              |              |              |              |              |                |             |             | 8.00  | Administrative Closing Pay - ACP ~ |
|              |              |               |              | 8.00           |              |              |              |              |              |              |                |             |             | 8.00  | Holiday Pay - HOL V                |
|              | 8.00         | 8.00          | 8.00         |                |              |              |              | 8.00         | 8.00         | 8.00         | 8.00           | 8.00        |             | 64.00 | Regular Pay - REG 🗸                |

Entering "Admin Closing Worked" in PeopleSoft

When an employee works on an Administrative Closing Day and is eligible to receive a premium, enter the TRC "Admin Closing Worked – ACW for both Union and Non-Union employees. You must still "Report Regular Pay – REG" for hours worked. For example:

| Sun<br>11/19 | Mon<br>11/20 | Tues<br>11/21 | Wed<br>11/22 | Thurs<br>11/23 | Fri<br>11/24 | Sat<br>11/25 | Sun<br>11/26 | Mon<br>11/27 | Tue<br>11/28 | Wed<br>11/29 | Thurs<br>11/30 | Fri<br>12/1 | Sat<br>12/2 | Total | Time Reporting Code          |
|--------------|--------------|---------------|--------------|----------------|--------------|--------------|--------------|--------------|--------------|--------------|----------------|-------------|-------------|-------|------------------------------|
|              |              |               |              |                | 8.00         |              |              |              |              |              |                |             |             | 8.00  | Admin Closing Worked - ACW ~ |
|              |              |               |              | 8.00           |              |              |              |              |              |              |                |             |             | 8.00  | Holiday Pay - HOL v          |
|              | 8.00         | 8.00          | 8.00         |                | 8.00         |              |              | 8.00         | 8.00         | 8.00         | 8.00           | 8.00        |             | 72.00 | Regular Pay - REG v          |

#### From Sunday 11/19/2022 to Saturday 12/2/2022

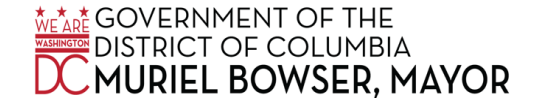

# ATTACHMENT 1: QUICK REFERENCE GUIDE

## Entering time in PeopleSoft for employees that work less than 8 hours:

When an employee works on an Administrative Closing Day and is eligible to receive a premium, enter the TRC "Admin Closing Worked – ACW." You must still report "Regular Pay – REG" for hours worked. Any hours not worked should be entered using the TRC "Administrative Closing Pay – ACP." For example:

### From Sunday 11/19/2022 to Saturday 12/2/2022

| Sun<br>11/19 | Mon<br>11/20 | Tues<br>11/21 | Wed<br>11/22 | Thurs<br>11/23 | Fri<br>11/24 | Sat<br>11/25 | Sun<br>11/26 | Mon<br>11/27 | Tue<br>11/28 | Wed<br>11/29 | Thurs<br>11/30 | Fri<br>12/1 | Sat<br>12/2 | Total | Time Reporting Code                |
|--------------|--------------|---------------|--------------|----------------|--------------|--------------|--------------|--------------|--------------|--------------|----------------|-------------|-------------|-------|------------------------------------|
|              |              |               |              |                | 3.00         |              |              |              |              |              |                |             |             | 3.00  | Administrative Closing Pay - ACP ~ |
|              |              |               |              |                | 5.00         |              |              |              |              |              |                |             |             | 5.00  | Admin Closing Worked - ACW         |
|              |              |               |              | 8.00           |              |              |              |              |              |              |                |             |             | 8.00  | Holiday Pay - HOL ~                |
|              | 8.00         | 8.00          | 8.00         |                | 5.00         |              |              | 8.00         | 8.00         | 8.00         | 8.00           | 8.00        |             | 69.00 | Regular Pay - REG 🗸                |